### BAKIR TOPLANTI ODASI SİSTEMLERİNİN KULLANIM KILAVUZU

esan esan

**ESAN**'da toplantı odalarında kullandığımız sistemler ile ilgili yönergeleri görmek için adımları takip edebilirsiniz.

Bu kılavuzda; toplantı odasında ekran paylaşımını sağlayan **wePresent** sistemi ve çok katılımcılı konferans toplantısı yapmamızı sağlayan **Yealink** cihazı hakkında detaylı bilgiye ulaşacaksınız.

### Toplantı odasında bilgisayar ekranımızı perdeye yansıtmak istiyorsak *Reveresent* sistemini kullanırız.

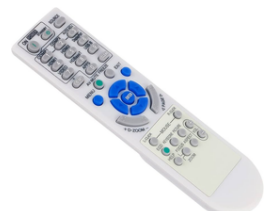

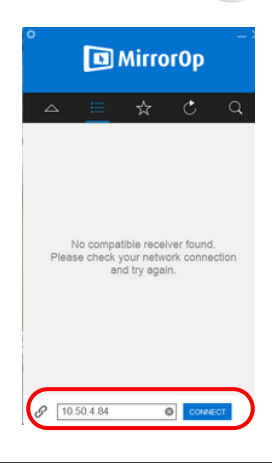

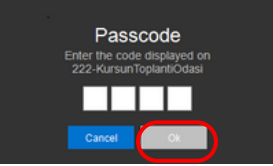

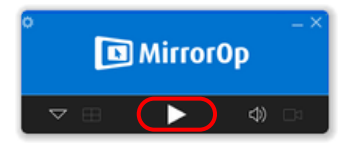

#### HDMI Kaynak Seçimi

Projeksiyon kumandasından wePresent sisteminin bağlı olduğu HDMI kanalına geçiş yapılır.

#### **MirrorOp Program Açılması**

HDMI geçişiyle perdeye toplantı odası ismi, IP bilgileri ve giriş kodu bulunan ekran gelir. Bu esnada bilgisayarımızdan MirrorOp programına giriş yapılır.

#### Toplantı Odası Bilgilerinin Girilmesi

MirrorOp içindeki "connect" alanına bulunduğumuz odanın IP bilgisi eklenir ve "connect"e tıklanır. Ardından gelen passcode alanına perdedeki ekranın sağ üst köşesinde bulunan giriş kodu girilip "OK"e tıklanır.

### Ekran Paylaşımı Başlatma

Girilen bilgiler sonrası gelen ekranda "play" tuşuna basılarak ekran paylaşımı başlatılır.

# BAKIR TOPLANTI ODASI SİSTEMLERİNİN KULLANIM KILAVUZU

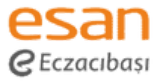

# WePresent uygulaması için kullanılan MirrorOP bilgisayarınızda kurulu değilse aşağıdaki adımları izleyebilirsiniz.;

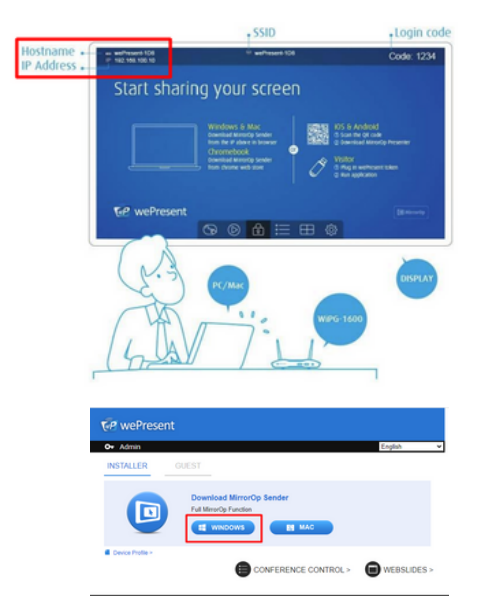

Herhangi bir browser açıp perdede yazan İP adresine giriş yapıyoruz.

IP adresi perdenin SOL ÜSTÜNDE yazmaktadır.

Bilgisayarınızın işletim sistemine göre indireceğimiz dosyanın seçimini yapıyoruz.

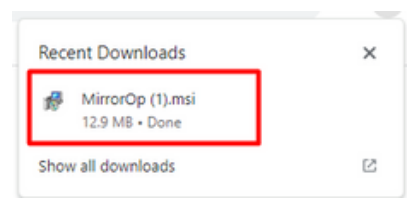

İndirilen "MirrorOp" exe isimli kurulum dosyasını download(indirilenler) klasöründen açarak kurulumu tamamlıyoruz.

## BAKIR TOPLANTI ODASI SİSTEMLERİNİN KULLANIM KILAVUZU

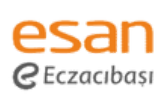

### ODAMIZDA

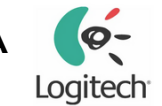

### marka konferans sistemimiz bulunmaktadır.

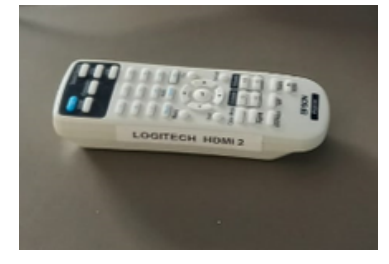

Toplantı odasındaki projeksiyon kumandasından HDMI 3 kanalına geçiş yapılarak konferans sistemi ekranına geçiş sağlanır.

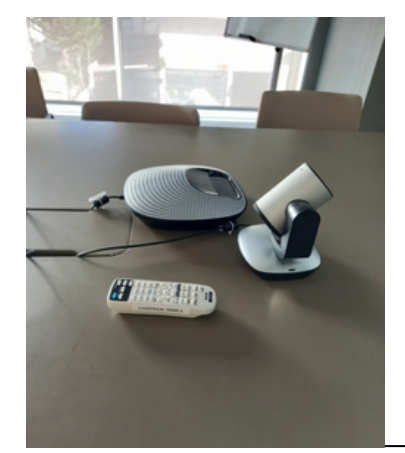

Konferans cihazından çıkan **HDMI ve USB portunu** bilgisayarınıza takarak cihazın bağlantıları yapılır. Bağlantıların sağlıklı yapılması sonrası toplantıya katılarak görüntü ve ses aktarımını sağlayabilirsiniz.

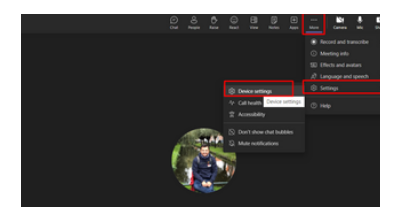

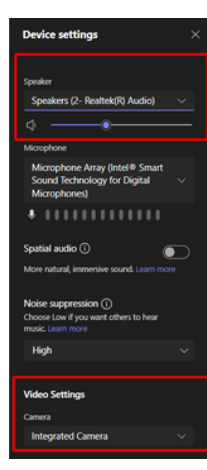

Konferans sistemi bağlantısı yapıldıktan sonra ses gelmemesi sorunu yaşarsanız; ekteki menülerden (more - settings - devices settings) konferans cihazının seçili olup olmadığının kontrol edilmesi gerekmektedir.